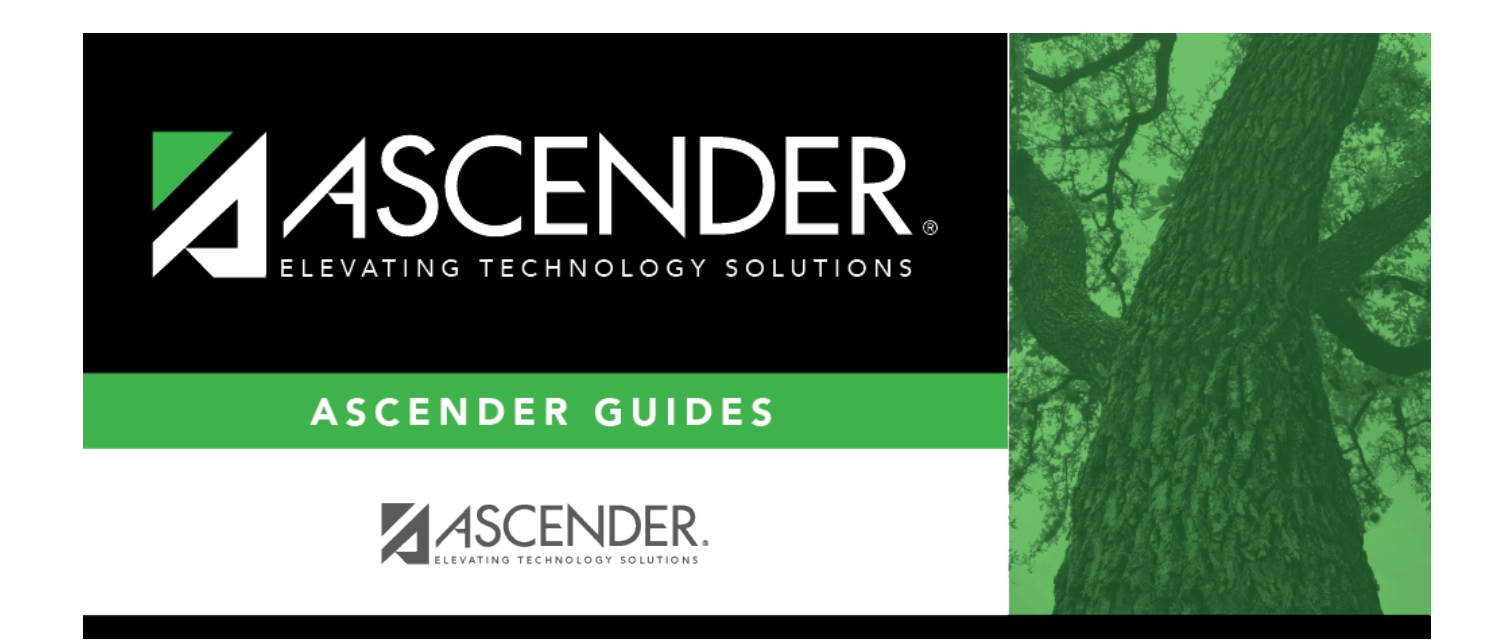

## grade\_reporting\_group\_new

## **Table of Contents**

## Student

Indicate the class to which the students are being transferred:

| Crs     | Click to select the course.                                                                                                    |
|---------|----------------------------------------------------------------------------------------------------|
| Section | Select the section to be added, deleted, or withdrawn.<br>The drop down lists sections for the selected course with following information in this order:                                                                                                    |
|         | Section number                                                                                                    |
|         | Beginning and ending periods                                                                                                    |
|         | Seats assigned and maximum seats available (e.g., 13/25)<br>• An asterisk (*) is displayed next to the seat count if a section has met or exceeded the<br>maximum number of seats.                                                                                                    |
|         | • Seats are calculated based on the semester selected for the new course. If you have not selected a semester, seats are calculated based on the semester selected for the old course. If a different semester is selected, the seat count may be different in the <b>Section</b> drop down. |
|         | Instructor ID and name in parentheses                                                                                                    |
|         | Only unlocked sections of the course are listed. Course-sections are locked in the campus master schedule.                                                                                                    |
|         | If all sections of the course are locked, the course is not displayed in the <b>Course</b> lookup.                                                                                                    |
| Sem     | Select the semester of the course-section to which the students are being transferred.                                                                                                    |
| Title   | The course title is displayed.                                                                                                    |

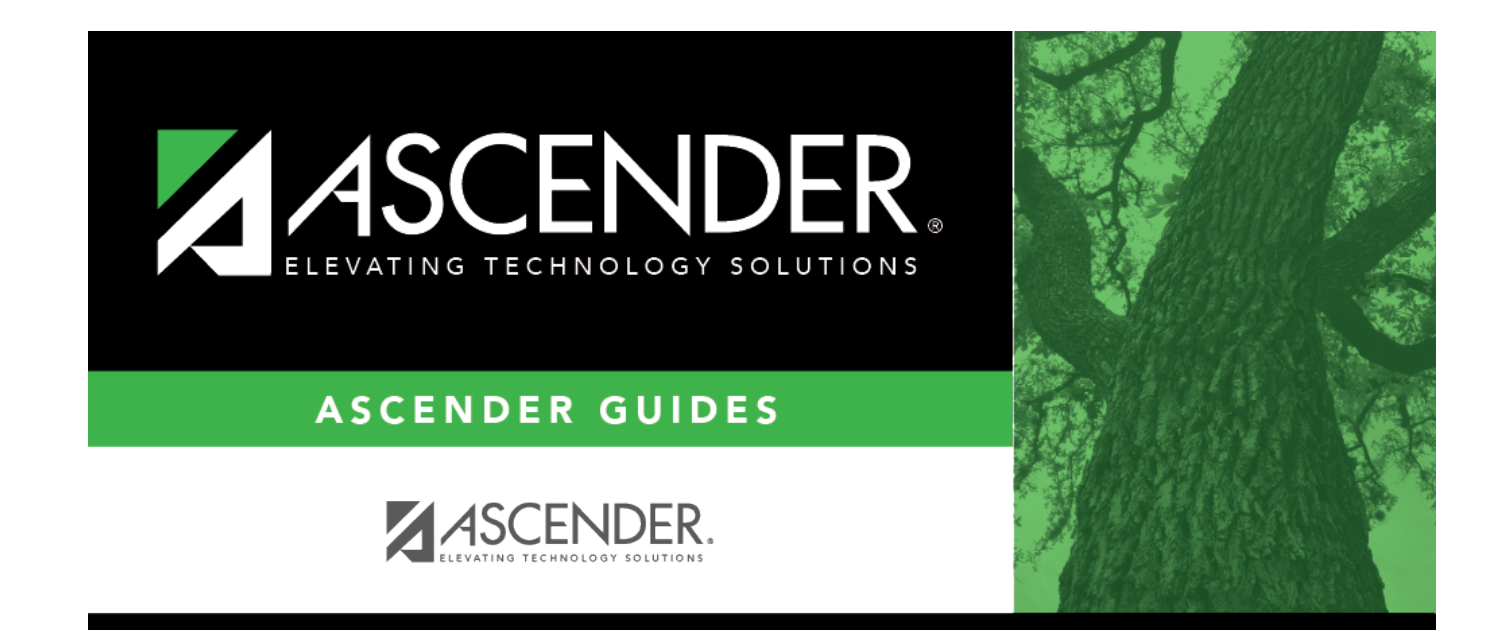

## **Back Cover**